## Bluetooth inschakelen op SPA525G/SPA525G2 IP-telefoon

## Doel

Het doel van dit document is om uit te leggen hoe u de Bluetooth-functie kunt inschakelen op de SPA525G IP-telefoon. Het Bluetooth-apparaat kan worden gebruikt om een mobiele telefoon aan te sluiten op SPA525G/SPA525G2. De SPA525G/SPA525G2 kan gratis worden gebruikt als Bluetooth-handgreep voor de mobiele telefoon; De contacten van de mobiele telefoon kunnen ook naar SPA525G worden overgebracht als die eigenschap door de mobiele telefoon wordt voorzien.

## Toepasselijke apparaten

- · SPA525G
- · SPA525G2

## Schakel Bluetooth in.

Stap 1. Druk op de knop **Setup** aan de telefoon. Het menu *Informatie en Instellingen* verschijnt.

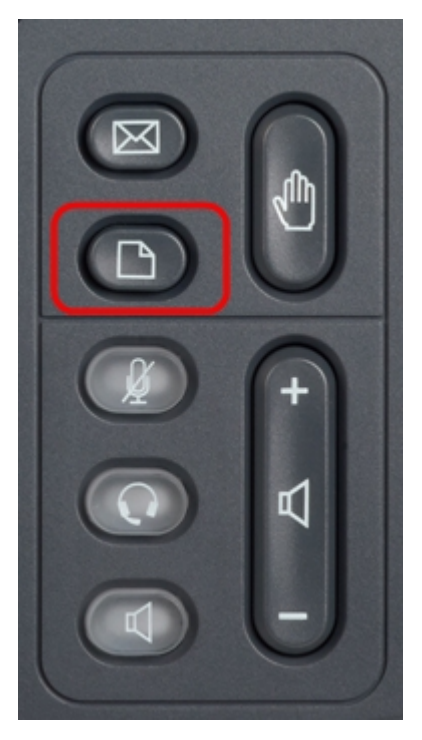

| 01/04/12 01:39p |                       | Angela Martin 📷 |  |
|-----------------|-----------------------|-----------------|--|
|                 |                       |                 |  |
| 2               | Directories           |                 |  |
| 3               | Network Configuration |                 |  |
| 4               | User Preferences      |                 |  |
| 5               | Status                |                 |  |
| 6               | CME Services          | ×               |  |
|                 | LAB                   |                 |  |
|                 | Select                | Exit            |  |

Stap 2. Gebruik de navigatietoetsen en ga naar de gebruikersvoorkeuren. Druk op de **selectiesets**.

| 01/              | 04/12 01:39p 📕     | Angela Martin |  |
|------------------|--------------------|---------------|--|
| User Preferences |                    |               |  |
| 1                | Ring Settings      |               |  |
| 2                | Screen Preferences |               |  |
| 3                | Bluetooth          |               |  |
|                  |                    |               |  |
|                  |                    | ×             |  |
|                  | LAB                |               |  |
|                  | Select             | Back          |  |

Stap 3. Gebruik de navigatietoetsen en ga naar Bluetooth. Druk op de **selectiesets**. Het menu *Bluetooth-configuratie* verschijnt.

| 01/04/12 01:39p 📕 |                       | 8    | Angela Martin |
|-------------------|-----------------------|------|---------------|
| Blu               | etooth Configuration  |      |               |
| 1                 | Bluetooth             |      |               |
| 2                 | <b>Bluetooth Mode</b> | Both | >             |
| 3                 | Bluetooth Profile     |      |               |
|                   |                       |      |               |
|                   |                       |      | 28            |
|                   | LAB                   |      |               |
|                   | Set                   |      | Back          |

Stap 4. Wanneer de optie Bluetooth is geselecteerd, drukt u op de selectieknop RECHTER op de pijltjesknoppen totdat een blauw pictogram verschijnt.

Stap 5. Druk op de knop **Set** om de gewenste instellingen op te slaan of druk op de knop **Terug** om de instellingen te annuleren en terug te gaan naar het vorige menu.